## **Technical Information Document**

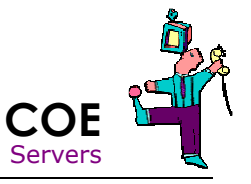

| Document Title:      | How to extract IPMI log from Windows (ONLINE method) |
|----------------------|------------------------------------------------------|
| Document ID:         | TID0603081022                                        |
| Creation Date:       | 8 Mars 2006                                          |
| Modified Date:       | 16 Nov. 2007                                         |
| Document Revision:   | 1                                                    |
| Product Class:       | Servers with BMC                                     |
| Product and Version: |                                                      |

## Requirements

In order to produce the IPMI log file, the following conditions are required:

- Bull Servers with BMC (be careful, some servers have optional BMC)
- Windows 2000/2003
- ESMPro Agent Installed

## Procedure

Name 🔺 🛆 Description Status Startup Type Log On As 1. On server, start the service "ESRAS 🍓 ESMDiskArray Started Automatic Local System Utility service" 8 ESMFSService Started Automatic Local System (do not change its starting properties, SMLANService Disabled Local System 🍓 ESMSystemManage. Started Automatic Local System default is "manual") Local System ESRAS Utility Servic Manual Make sure service starts successfully 🆏 Event Log <u>S</u>tart arted Automatic Local System Section Communic. Manual Local System 🆓 File Replication Manual Local System 🍓 FileScreen Server Local System arted Automatic 🍓 FTP Publishing Service arted Automatic Local System Note: Help and Support Automatic Local System arted All Tasks 🖏 HTTP SSL Manual Local System arted 🖏 Human Interface D... Disabled Refresh Local System 🎭 IIS Admin Service rted Automatic Local System

🦓 IMAPI CD-Burning C..

🍓 Indexing Service

**Properties** 

rted

<u>H</u>elp

Disabled

Manual

Manual

Local System

Local System

Local System

- 2. Run the following program "C:\ESM\rasutl.exe"
- ESRAS Utility - 🗆 🗵 3. Click on "Intelligent Platform Management ESRAS Utility - 🗊 110EJ Intelligent Platform Management Interf Interface" and click Most Recent IPMI Data **OK** on confirmation to dialog box. Retwork ESRAS Utility × ?) Obtain the local computer information? Cancel OK -• NUM Ready

| 4. | Click "File/Back up | the cu | urrent IPM | I information | •" |
|----|---------------------|--------|------------|---------------|----|
|----|---------------------|--------|------------|---------------|----|

| <u>F</u> ile ⊻i                                                                                                    | ew <u>H</u> elp                                                                                                    |                                                              |                                                     |                                     |                              |
|----------------------------------------------------------------------------------------------------|----------------------------------------------------------------------------------------------------|--------------------------------------------------------------|-----------------------------------------------------|-------------------------------------|------------------------------|
| <u>B</u> ack                                                                                                    | up the current IP                                                                                                    | MI informa                                                   | tion                                                | 8                                   |                              |
| <u>D</u> ispl                                                                                                    | ay a backup file                                                                                                    | um film                                                      | L.                                                  |                                     |                              |
|                                                                                                    | uspiaying a back                                                                                                    | upnie                                                        |                                                     |                                     |                              |
| E <u>x</u> it                                                                                                    |                                                                                                    |                                                              |                                                     | iterf                               |                              |
|                                                                                                    | H Most Re                                                                                                    | cent IPMLI<br>PMI Data                                       | Jata                                                |                                     |                              |
| <u> </u>                                                                                                    | Network                                                                                                    | 110000                                                       |                                                     |                                     |                              |
|                                                                                                    |                                                                                                    |                                                              |                                                     |                                     |                              |
|                                                                                                    |                                                                                                    |                                                              |                                                     |                                     |                              |
|                                                                                                    |                                                                                                    |                                                              |                                                     |                                     |                              |
|                                                                                                    |                                                                                                    |                                                              |                                                     |                                     |                              |
|                                                                                                    |                                                                                                    |                                                              |                                                     |                                     |                              |
|                                                                                                    |                                                                                                    |                                                              |                                                     |                                     |                              |
|                                                                                                    |                                                                                                    |                                                              |                                                     |                                     |                              |
| PMI In                                                                                                    | formation Back                                                                                                    | cup                                                          |                                                     |                                     |                              |
|                                                                                                    |                                                                                                    |                                                              |                                                     |                                     |                              |
| Back up                                                                                                    | ) IPMI information                                                                                                    | n n colocta                                                  |                                                     |                                     |                              |
| Dack of                                                                                                    |                                                                                                    | i a selecte                                                  | d server                                            |                                     |                              |
| ⊆<br>Dack a                                                                                                    | omputer Name                                                                                                    | 110EJ                                                        | d server                                            |                                     | •                            |
| ⊆                                                                                                    | omputer Name                                                                                                    | 110EJ                                                        | d server                                            |                                     | •                            |
| Eddik dµ<br>⊆<br>Backup                                                                                                    | omputer Name<br>Eile Name                                                                                                    | 110EJ                                                        | d server                                            |                                     | •                            |
| G<br>Backup                                                                                                    | omputer Name<br>File Name<br>s and Settings\A                                                                                                    | 110EJ<br>dministrat                                          | :d server<br>or\Desktop                             | \ipmi.dat                           | <b>▼</b><br><u>B</u> rows    |
| ⊆<br>Backup                                                                                                    | omputer Name<br>Eile Name<br>is and Settings\A                                                                                                    | 110EJ<br>dministrat                                          | d server                                            | ipmi.dat                            | Brows                        |
| G<br>Backup<br>ument<br>Comme                                                                                                    | omputer Name<br>Eile Name<br>is and Settings\A<br>nt                                                                                                    | dministrat                                                   | or\Desktop                                          | (ipmi.dat                           | <b>▼</b><br>Brows            |
| ⊆<br>Backup<br>ument<br>Comme                                                                                                    | omputer Name<br>Eile Name<br>Is and Settings\A<br>nt<br>Enter a server n                                                                                                    | dministrat                                                   | or\Desktop<br>e, descripti                          | \ipmi.dat<br>on of a fa             | <u>B</u> rows                |
| G<br>Backup<br>ument<br>Comme                                                                                                    | omputer Name<br>Eile Name<br>s and Settings\A<br>nt<br>Enter a server n<br>SN: 8040508300                                                                                                    | dministrat                                                   | or\Desktop<br>e, descripti<br>ED is orang           | (ipmi.dat<br>on of a fa<br>je CONTA | Brows<br>ilure, etc<br>CT: M |
| ⊆<br>Backup<br>ument<br>Comme                                                                                                    | omputer Name<br>Eile Name<br>is and Settings\A<br>nt<br>Enter a server n<br>SN: 8040508300<br>ISON <phone nu<="" td=""><td>dministrat<br/>nodel nam<br/>02 Front I<br/>mber&gt;</td><td>or\Desktop<br/>e, descripti<br/>ED is orang</td><td>ipmi.dat<br/>on of a fa<br/>ge CONTA</td><td>Brows<br/>ilure, etc<br/>CT: M</td></phone>  | dministrat<br>nodel nam<br>02 Front I<br>mber>               | or\Desktop<br>e, descripti<br>ED is orang           | ipmi.dat<br>on of a fa<br>ge CONTA  | Brows<br>ilure, etc<br>CT: M |
| ⊆<br>Backup<br>ument<br>Comme                                                                                                    | omputer Name<br>Eile Name<br>is and Settings\A<br>nt<br>Enter a server r<br>SN: 8040508300<br>ISON <phone nu<="" td=""><td>dministrat<br/>nodel nam<br/>02 Front I<br/>mber&gt;</td><td>or\Desktop<br/>e, descripti<br/>ED is orane</td><td>lipmi.dat<br/>on of a fa<br/>ge CONTA</td><td>Brow:<br/>ilure, etc<br/>CT: M</td></phone> | dministrat<br>nodel nam<br>02 Front I<br>mber>               | or\Desktop<br>e, descripti<br>ED is orane           | lipmi.dat<br>on of a fa<br>ge CONTA | Brow:<br>ilure, etc<br>CT: M |
| G<br>Backup<br>ument<br>Comme                                                                                                    | omputer Name<br>Eile Name<br>is and Settings\A<br>nt<br>Enter a server n<br>SN: 8040508300<br>ISON <phone nu<="" td=""><td>dministrat<br/>nodel nam<br/>02 Front I<br/>mber&gt;</td><td>or\Desktop<br/>e, descripti<br/>ED is orang</td><td>ipmi.dat<br/>on of a fa<br/>ge CONTA</td><td>Brows<br/>ilure, etc<br/>CT: M</td></phone>  | dministrat<br>nodel nam<br>02 Front I<br>mber>               | or\Desktop<br>e, descripti<br>ED is orang           | ipmi.dat<br>on of a fa<br>ge CONTA  | Brows<br>ilure, etc<br>CT: M |
| Generation Generation Generatio Generation Generation Generation Generation Generation  | omputer Name<br>Eile Name<br>is and Settings\A<br>nt<br>Enter a server n<br>SN: 8040508300<br>ISON <phone nu<="" td=""><td>dministrat<br/>dministrat<br/>nodel nam<br/>02 Front I<br/>mber&gt;</td><td>or\Desktop<br/>e, descripti<br/>ED is orang</td><td>ipmi.dat<br/>on of a fa<br/>ge CONTA</td><td>Brow:</td></phone>            | dministrat<br>dministrat<br>nodel nam<br>02 Front I<br>mber> | or\Desktop<br>e, descripti<br>ED is orang           | ipmi.dat<br>on of a fa<br>ge CONTA  | Brow:                        |
| Gentra,<br>Gentra,<br>Gentra,<br>Gentra,<br>Comme<br>ROBIN                                                                                                    | omputer Name<br>Eile Name<br>is and Settings\A<br>Int<br>Enter a server n<br>SN: 8040508300<br>JSON <phone nu<="" td=""><td>dministrat<br/>nodel nam<br/>02 Front I<br/>mber&gt;</td><td>or\Desktop<br/>e, descript<br/>ED is orang</td><td>ipmi.dat<br/>on of a fa<br/>ge CONTA</td><td>Brow:</td></phone>                           | dministrat<br>nodel nam<br>02 Front I<br>mber>               | or\Desktop<br>e, descript<br>ED is orang            | ipmi.dat<br>on of a fa<br>ge CONTA  | Brow:                        |
| Gentra,<br>Gentra,<br>Gentra<br>Gentra<br>Comme<br>ROBIN                                                                                                    | omputer Name<br>Eile Name<br>is and Settings\A<br>Enter a server n<br>SN: 8040508300<br>JSON <phone nu<="" td=""><td>dministrat<br/>nodel nam<br/>02 Front I<br/>mber&gt;</td><td>or\Desktop<br/>e, descript<br/>ED is orang<br/>Cancel</td><td>(ipmi.dat<br/>on of a fa<br/>je CONTA</td><td>Brows</td></phone>                      | dministrat<br>nodel nam<br>02 Front I<br>mber>               | or\Desktop<br>e, descript<br>ED is orang<br>Cancel  | (ipmi.dat<br>on of a fa<br>je CONTA | Brows                        |
| Editită,<br>G<br>Backup<br>Ument<br>Comme<br>ROBIN                                                                                                    | omputer Name<br>Eile Name<br>s and Settings\A<br>nt<br>Enter a server n<br>SN: 8040508300<br>ISON <phone nu<br="">OK</phone>                                                                                                    | dministrat<br>nodel nam<br>02 Front I<br>mber>               | or\Desktop<br>e, descripti<br>ED is orang<br>Cancel | ipmi.dat<br>on of a fa<br>ge CONTA  | Brows                        |
| Gentral Generation Generation Generatio Generation Generation Generation Generation Generation Gen | omputer Name<br>Eile Name<br>is and Settings\A<br>It<br>Enter a server n<br>SN: 8040508300<br>(SON <phone nu<br="">OK</phone>                                                                                                    | dministrat<br>nodel nam<br>02 Front I<br>mber>               | or\Desktop<br>e, descripti<br>ED is orand<br>Cancel | (ipmi.dat<br>on of a fa<br>ge CONTA | Brows                        |

- Fill the fields required: As file name, enter "IPMI.DAT" As comment, enter
  - Server model name
  - Serial number
  - Description of failure
  - Contact information.

6. Run the backup

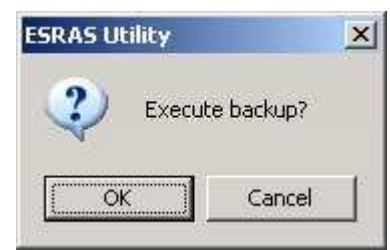

7. Send the IPMI.DAT file to Bull support. Make sure to mention serial number and problem in mail.

## See also

TID0710031501 - How to extract IPMI log from Linux including VMware ESX TID0603081022 - How to extract IPMI log from Windows TID0604210929 - How to extract IPMI log from DOS TID0710031500 - How to create log files on Server with ESMPro Agent from Linux including VMware ESX (COLLECT) TID0408121449 - How to create log files on Server with ESMPro Agent from Windows (COLLECT)

| Document owner: | COE Servers     |  |  |
|-----------------|-----------------|--|--|
| Applies to:     | Server with BMC |  |  |